# Ejemplo de Configuración de EAP-TLS 802.1x con Comparación de Certificados Binarios de Perfiles AD y NAM

# Contenido

Introducción **Prerequisites** Requirements **Componentes Utilizados Convenciones** Configurar Topología Detalles de la topología Fluio Configuración del switch Preparación del certificado Configuración del controlador de dominio Configuración del supplicant **Configuración ACS** Verificación Troubleshoot Configuración de hora no válida en ACS No hay certificado configurado y vinculado en AD DC Personalización del perfil NAM Información Relacionada

# Introducción

Este documento describe la configuración 802.1x con protocolo de autenticación extensibleseguridad de la capa de transporte (EAP-TLS) y sistema de control de acceso (ACS) mientras realizan una comparación de certificado binario entre un certificado de cliente proporcionado por el solicitante y el mismo certificado mantenido en Microsoft Active Directory (AD). El perfil del administrador de acceso de red (NAM) de AnyConnect se utiliza para la personalización. La configuración de todos los componentes se presenta en este documento, junto con escenarios para resolver problemas de la configuración.

# Prerequisites

### Requirements

No hay requisitos específicos para este documento.

#### **Componentes Utilizados**

Este documento no tiene restricciones específicas en cuanto a versiones de software y de hardware.

The information in this document was created from the devices in a specific lab environment. All of the devices used in this document started with a cleared (default) configuration. If your network is live, make sure that you understand the potential impact of any command.

#### Convenciones

Consulte Convenciones de Consejos Técnicos de Cisco para obtener más información sobre las convenciones sobre documentos.

# Configurar

### Topología

- Suplicante 802.1x: Windows 7 con Cisco AnyConnect Secure Mobility Client versión 3.1.01065 (módulo NAM)
- Autenticación 802.1x switch 2960
- Servidor de autenticación 802.1x ACS versión 5.4
- ACS integrado con Microsoft AD controlador de dominio Windows 2008 Server

#### Detalles de la topología

- ACS 192.168.10.152
- 2960 192.168.10.10 (e0/0 suplicante conectado)
- DC 192.168.10.101
- Windows 7 DHCP

#### Flujo

La estación de Windows 7 tiene instalado AnyConnect NAM, que se utiliza como suplicante para autenticarse en el servidor ACS con el método EAP-TLS. El switch con 802.1x actúa como el autenticador. El certificado de usuario es verificado por el ACS y la autorización de política aplica políticas basadas en el Nombre común (CN) del certificado. Además, el ACS obtiene el certificado de usuario de AD y realiza una comparación binaria con el certificado proporcionado por el suplicante.

#### Configuración del switch

El switch tiene una configuración básica. De forma predeterminada, el puerto se encuentra en la VLAN 666 de cuarentena. Esa VLAN tiene un acceso restringido. Después de que el usuario esté autorizado, el puerto VLAN se reconfigura.

aaa authentication login default group radius local aaa authentication dot1x default group radius aaa authorization network default group radius dot1x system-auth-control

```
interface Ethernet0/0
switchport access vlan 666
switchport mode access
ip device tracking maximum 10
duplex auto
authentication event fail action next-method
authentication order dot1x mab
authentication port-control auto
dot1x pae authenticator
end
```

radius-server host 192.168.10.152 auth-port 1645 acct-port 1646 key cisco

#### Preparación del certificado

Para EAP-TLS, se requiere un certificado tanto para el suplicante como para el servidor de autenticación. Este ejemplo se basa en certificados generados por OpenSSL. La autoridad certificadora de Microsoft (CA) se puede utilizar para simplificar la implementación en redes empresariales.

1. Para generar la CA, ingrese estos comandos:

```
openssl genrsa -des3 -out ca.key 1024
openssl req -new -key ca.key -out ca.csr
cp ca.key ca.key.org
openssl rsa -in ca.key.org -out ca.key
openssl x509 -req -days 365 -in ca.csr -signkey ca.key -out ca.crt
El certificado de CA se conserva en el archivo ca.crt y la clave privada (y desprotegida) en el
```

archivo ca.key.

 Genere tres certificados de usuario y un certificado para ACS, todos firmados por esa CA: CN=test1CN=test2CN=test3CN=acs54La secuencia de comandos para generar un único certificado firmado por la CA de Cisco es:

openssl genrsa -des3 -out server.key 1024 openssl req -new -key server.key -out server.csr

cp server.key server.key.org
openssl rsa -in server.key.org -out server.key

openssl x509 -req -in server.csr -CA ca.crt -CAkey ca.key -CAcreateserial -out server.crt -days 365 openssl pkcs12 -export -out server.pfx -inkey server.key -in server.crt -certfile ca.crt

La clave privada está en el archivo server.key y el certificado está en el archivo server.crt. La versión de pkcs12 se encuentra en el archivo server.pfx.

3. Haga doble clic en cada certificado (archivo .pfx) para importarlo al controlador de dominio.

En el controlador de dominio, los tres certificados deben ser de confianza.

| Rie Action View Help                                                                                                    | User\Personal\Certificates                                                           | 5]                                               |                             | ertificate X                                   | ŀv  |
|----------------------------------------------------------------------------------------------------|--------------------------------------------------------------------------------------|--------------------------------------------------|-----------------------------|------------------------------------------------|-----|
| Certificates - Current User  Personal  Certificates  Certificates  Certificates  Certificates  Certificates  Certificates  Current User Object  Trusted Publishers  Untrusted Certificates  Current Publishers  Current Publishers  Current Publishers  Current Publishers  Current Publishers  Current Publishers  Current Certificate Encolment Requests  Certificate Encolment Requests  Smart Card Trusted Roots | Issued To A<br>Issued To A<br>Administrator<br>TAC<br>TaC<br>Test1<br>Test2<br>Test3 | Issued B<br>Administ<br>TAC<br>TAC<br>TAC<br>TAC | iy<br>rator                 | General Details Certification Path             |     |
| <u> </u>                                                                                                    | <b>I</b>                                                                             |                                                  |                             | Certificate status:<br>This certificate is CK. |     |
| Add roles                                                                                                    |                                                                                      | Roles:<br>Features:                              | Active Direc<br>Group Polic | Learn more about <u>certification paths</u>    | 101 |

Se puede seguir el mismo proceso en Windows 7 (suplicante) o utilizar Active Directory para enviar los certificados de usuario.

#### Configuración del controlador de dominio

Es necesario asignar el certificado específico al usuario específico en AD.

- 1. Desde Usuarios y equipos de Active Directory, desplácese a la carpeta Usuarios.
- 2. En el menú Ver, elija Funciones avanzadas.

| Active Directory Users and Computers                                                                                                    |                              |
|----------------------------------------------------------------------------------------------------|------------------------------|
| File Action View Help                                                                                                    |                              |
| (nemove Columns                                                                                                    | 7 🗾 🕱                        |
| Active Direc Large Icons                                                                                                    | Description                  |
| 표 🧮 Saved 🗧 Small Icons                                                                                                    | Wbudowane konto do ad        |
| 🖃 🙀 cisco-te 🛛 List                                                                                                    | . Wyznaczeni administrator   |
| 🗄 🦲 Bul 🔹 Detail                                                                                                    | . Wyznaczeni administrator   |
|                                                                                                    | . Wyznaczeni administrator   |
| Users, Contacts, Groups, and Computers as containers                                                                                                    | . Grupa administratorów DNS  |
| For V Advanced Features                                                                                                    | . Klienci DNS, którzy są upo |
| E Los Filter Options                                                                                                    | . Wszyscy goście domeny      |
| E Customize                                                                                                    | Wbudowane konto do dos       |
| 🖷 🔚 Sys 🛛 🖓 Grupa bez re Security Group                                                                                                    | Członkowie tej grupy nie     |
| R Crupa z repi Security Group                                                                                                    | Członkowie tej grupy mog     |
| & Komputery d Security Group                                                                                                    | Wszystkie stacje robocze i   |
| & Kontrolery d Security Group                                                                                                    | Wszystkie kontrolery dom     |
| & Kontrolery d Security Group                                                                                                    | Elementy członkowskie tej    |
| & Kontrolery d Security Group                                                                                                    | Elementy członkowskie tej    |
| 🐍 krbtgt User                                                                                                    | Konto usługi centrum dyst    |
| & Serwery RAS Security Group                                                                                                    | Serwery w grupie mogą z      |
| 🐍 test 1 User                                                                                                    |                              |
| 👗 test2 User                                                                                                    |                              |
| Representation and the security Group Representation and the security Group Representation and the security | Członkowie tej grupy mog     |
| 🔐 Użytkownicy Security Group                                                                                                    | Wszyscy użytkownicy do       |
| & Wydawcy ce Security Group                                                                                                    | Członkowie tej grupy maj     |
|                                                                                                    |                              |
|                                                                                                    |                              |
|                                                                                                    |                              |
|                                                                                                    |                              |
|                                                                                                    |                              |

- 3. Agregue estos usuarios: test1test2test3Nota: La contraseña no es importante.
- 4. En la ventana Propiedades, elija la ficha Certificados publicados. Elija el certificado específico para la prueba. Por ejemplo, para test1, el CN del usuario es test1.Nota: No utilice Asignación de nombres (haga clic con el botón derecho en el nombre de usuario). Se utiliza para diferentes

servicios.

| Active Directory Users and Computers                                                                                                    | test2 Properties                                                                                                    |  |  |  |
|----------------------------------------------------------------------------------------------------|----------------------------------------------------------------------------------------------------|--|--|--|
| Active Directory Users and Computers         File       Action       View       Help         Image: Computers       Image: Computers       Image: Computers       Image: Computers       Image: Computers         Image: Computers       Image: Computers       Image: Computers       Image: Computers       Image: Computers       Image: Computers         Image: Computers       Image: Computers       Image: Comput | Lest2 Properties       Y ×         Security       Environment       Sessions       Remote control         Terminal Services Profile       COM+       Attribute Editor         General       Address       Account       Profile       Telephones       Organization         Published Certificates       Member Of       Password Replication       Dial-in       Object         List of X509 certificates published for the user account       Issued To       Issued By       Intended Purposes       Expirator         ac       Issued To       Issued By       Intended Purposes       Expirator         ac       Issued To       Issued By       Intended Purposes       Expirator         ac       Issued To       Issued By       Intended Purposes       Expirator         ac       Issued To       Issued To       Server Authentication |  |  |  |
| Lizytkownicy Security Group Wszyscy uży     Wydawcy ce Security Group Członkowie I                                                                                                    | Add from Store Add from File Remove Copy to File                                                                                                    |  |  |  |
|                                                                                                    |                                                                                                    |  |  |  |

En esta etapa, el certificado se enlaza a un usuario específico en AD. Esto se puede verificar con

ldapsearch -h 192.168.10.101 -D "CN=Administrator,CN=Users,DC=cisco-test,DC=com" -w Adminpass -b "DC=cisco-test,DC=com"

Los resultados de ejemplo para la prueba 2 son los siguientes:

```
# test2, Users, cisco-test.com
dn: CN=test2, CN=Users, DC=cisco-test, DC=com
. . . . . . . . . . . . . . . . . .
userCertificate:: MIICuDCCAiGgAwIBAgIJAP6cPWHhMc2yMA0GCSqGSIb3DQEBBQUAMFYxCzAJ
BgNVBAYTA1BMMQwwCgYDVQQIDANNYXoxDzANBgNVBAcMBldhcnNhdzEMMAoGA1UECgwDVEFDMQwwC
gYDVQQLDANSQUMxDDAKBgNVBAMMA1RBQzAeFw0xMzAzMDyxMjUzMjdaFw0xNDAzMDyxMjUzMjdaMF
jbzENMAsGA1UECwwEQ29yZTEOMAwGA1UEAwwFdGVzdDIwgZ8wDQYJKoZIhvcNAQEBBQADgY0AMIGJ
AoGBAMFQZywrGTQKL+LeI19ovNavCFSG2zt2HGs8qGPrf/h3o4IIvU+nN6aZPdkTdsjiuCeav8HYD
aRznaK1LURt1PeGtHlcTgcGZ1MwIGptimzG+h234GmPU59k4XSVQixARCDpMH8IBR9zOSWQLXe+kR
iZpXC444eK0h6w0/+yWb4bAgMBAAGjgYkwgYYwCwYDVR0PBAQDAgTwMHcGA1UdJQRwMG4GCCsGAQU
FBwMBBggrBgEFBQcDAgYKKwYBBAGCNwoDBAYLKwYBBAGCNwoDBAEGCCsGAQUFBwMBBggrBgEFBQgC
QUFAAOBgQCuXwAgcYqLNm6gEDTWm/OWmTFjPyA5KSDB76yVqZwr11ch7eZiNSmCtH7Pn+VILagf9o
tiFl5ttk9KX6tIvbeEC4X/mQVgAB3HuJH5sL1n/k2H10XCXKfMqMGrtsZrA64tMCcCeZRoxfA094n
PulwF4nkcnu1xO/B7x+LpcjxjhQ==
```

### Configuración del supplicant

- 1. Instale este editor de perfiles, anyconnect-profileeditor-win-3.1.00495-k9.exe.
- 2. Abra el Editor de perfiles del administrador de acceso de red y configure el perfil específico.
- 3. Cree una red específica con cables.

| File Help                              |                                     |                    |                |        |  |  |  |  |  |
|----------------------------------------|-------------------------------------|--------------------|----------------|--------|--|--|--|--|--|
| Network Access Manager                 | Networks<br>Profile: C:\1\prof1.xml |                    |                |        |  |  |  |  |  |
| ······································ | Network                             |                    |                |        |  |  |  |  |  |
| 20                                     | Name                                | Media Type         | Group*         |        |  |  |  |  |  |
|                                        | my configured 80                    | 2.1x profile Wired | Local networks |        |  |  |  |  |  |
|                                        |                                     |                    |                | Add    |  |  |  |  |  |
|                                        |                                     |                    |                | Edit   |  |  |  |  |  |
|                                        |                                     |                    |                | Delete |  |  |  |  |  |
|                                        |                                     |                    |                |        |  |  |  |  |  |

En esta etapa es muy importante dar al usuario la opción de utilizar el certificado en cada autenticación. No almacenar en caché esa opción. Además, use el 'nombre de usuario' como la ID desprotegida. Es importante recordar que no es la misma ID que utiliza ACS para consultar AD para el certificado. Ese id se configurará en ACS.

| Client Policy<br>Authentication Policy<br>Networks<br>Network Groups | Vieworks           Profile: C:\1\prof1.xml           User Identity           Unprotected Identity Pattern:             [username]              |                                                                                                    |             |  |  |  |  |  |
|----------------------------------------------------------------------|----------------------------------------------------------------------------------------------------|----------------------------------------------------------------------------------------------------|-------------|--|--|--|--|--|
|                                                                      | User Credentials<br>Use Single Sign On Credentials<br>Prompt for Credentials<br>Remember Forever<br>Remember while User is I<br>Never Remember | (Requires Smart Card)<br>Logged On                                                                                             | Credentials |  |  |  |  |  |
|                                                                      | Certificate Sources                                                                                                    | Remember Smart Card Pin <ul> <li>Remember Forever</li> <li>Remember while User is Logged On</li> <li>Never Remember</li> </ul> |             |  |  |  |  |  |

- 4. Guarde el archivo .xml como c:\Users\All Users\Cisco\Cisco AnyConnect Secure Mobility Client\Network Access Manager\system\configuration.xml.
- 5. Reinicie el servicio Cisco AnyConnect NAM.

Este ejemplo mostró una implementación manual del perfil. AD podría utilizarse para implementar ese archivo para todos los usuarios. Además, ASA se podría utilizar para aprovisionar el perfil cuando se integra con VPN.

### Configuración ACS

1. Únase al dominio

| AD.                                                                                                    |                                                                                                    |                                                                                                    |                      |                |                                |  |  |  |  |  |
|----------------------------------------------------------------------------------------------------|----------------------------------------------------------------------------------------------------|----------------------------------------------------------------------------------------------------|----------------------|----------------|--------------------------------|--|--|--|--|--|
| * 🚭 My Workspace                                                                                                    | Users and identity Stores > External                                                                                       | Users and/dently (Rores > External Identity Stores > Active Directory                                                                                                    |                      |                |                                |  |  |  |  |  |
| B Network Resources     B Users and Identity Stores     Identity Groups                                                         | General Directory Group<br>Connection Datails                                                                              | General Directory Groups Directory Abdultes Mathine Access Restrictions. Commerciaen Datains                                                                                                    |                      |                |                                |  |  |  |  |  |
| <ul> <li>Internal Identity Stores</li> <li>Users</li> </ul>                                                                     | Node                                                                                                    | Nade Role                                                                                                    | Status               | Domain Name    | Domain Controller Name         |  |  |  |  |  |
| Hosts                                                                                                    | ate\$4                                                                                                    | Primary                                                                                                    | Joined and Connected | cisco-test.com | win-grag7twtime.cisco-test.com |  |  |  |  |  |
| <ul> <li>External Identity Stores</li> <li>LDAP</li> </ul>                                                                      | Join/Test Connection                                                                                                    | Join/Test Connection                                                                                                    |                      |                |                                |  |  |  |  |  |
| Active Directory<br>RSA Security Token Servers<br>RADIUS Identity Servers<br>Certificate Authorities<br>Certificate Authorities | Click on 'Save Changes' to s<br>you can select Directory One<br>Pressing on 'Clear Configure<br>End User Authentication Se | Click on 'Bave Changes' to save AD configuration. Once you have successfully connected to the Domain,<br>you can select Directory Groups and Directory Athletes to be available fitr use in policy rules.<br>Pressing on 'Clear Configuration' will remove the AD configuration and remove ACB machine from the Domain. |                      |                |                                |  |  |  |  |  |
| Identity Store Sequences                                                                                                    | Enable mathine aut                                                                                                    | Enable mathine authentication                                                                                                    |                      |                |                                |  |  |  |  |  |
| Access Policies                                                                                                    | Enable dial-in check                                                                                                    | k for dial-in clients                                                                                                    |                      |                |                                |  |  |  |  |  |
| Muniforing and Reports                                                                                                    | e = Required fields                                                                                                    |                                                                                                    |                      |                |                                |  |  |  |  |  |
| Bystem Administration                                                                                                    |                                                                                                    |                                                                                                    |                      |                |                                |  |  |  |  |  |

ACS coincide con los nombres de usuario AD con el uso del campo CN del certificado recibido del solicitante (en este caso es test1, test2 o test3). También se habilita la comparación binaria. Esto obliga a ACS a obtener el certificado de usuario de AD y compararlo con el mismo certificado recibido por el solicitante. Si no coincide, la autenticación falla.

| 🕨 😚 My Workspace                                                                                                    | Users and Identity Stores > Certificate Authentication Profile > Edit: "cert profile 2"                                                                                                    |
|----------------------------------------------------------------------------------------------------|----------------------------------------------------------------------------------------------------|
| <ul> <li>Network Resources</li> <li>Users and Identity Stores</li> <li>Identity Groups</li> <li>Internal Identity Stores</li> <li>Users</li> <li>Hosts</li> <li>External Identity Stores</li> <li>LDAP</li> <li>Active Directory</li> <li>RSA SecurID Token Servers</li> <li>RADIUS Identity Servers</li> <li>Cedificate Autorities</li> </ul> | General            • Name: cert profile 2          Description:         Certificate Definition         Principal Username X509 Attribute: Common Name         Perform Binary Certificate Comparison with Certificate retrieved from LDAP or Active Directory Name:         AD1         Select            • Required fields |
| Certificate Automites Certificate Automites Identity Store Sequences                                                                                                    |                                                                                                    |

2. Configure las Secuencias del almacén de identidad, que utiliza AD para la autenticación basada en certificados junto con el perfil de certificado.

| My Workspace                                                                                                    | Users and Identity Stores > Identity Store Sequences > Edit: "seq"                                                                                                    |
|----------------------------------------------------------------------------------------------------|----------------------------------------------------------------------------------------------------|
| Boline Resources                                                                                                    | General                                                                                                    |
| 👻 🎒 Users and Identity Stores                                                                                                    | o Name: seq                                                                                                    |
| Identity Groups   Internal Identity Stores Users Hosts  External Identity Stores LDAP Active Directory RSA SecurID Token Servers RADIUS Identity Servers Certificate Authorities Certificate Authorities Certificate Sequences Certificate Sequenc | Description:         Authentication Method List         Image: Certificate Authentication Profile         Image: Certificate Based         Image: Certificate Based         Image: Certificate Based         Additional Attribute Retrieval Search List         An optional set of additional identity stores from which attributes will be retrieved         Available         Selected         Internal Users         NAC Profiler |
| Go Pointy chements      Go Pointy chements      Monitoring and Reports      System Administration                                                                                                    | win2k3 ≤  > ✓  > Advanced Options ♥ = Required fields                                                                                                    |

Esto se utiliza como origen de identidad en la política de identidad RADIUS.

| 🕨 🚭 My Workspace                             | Access Policies > Access Services > Default Network Access > Identity |
|----------------------------------------------|-----------------------------------------------------------------------|
| Network Resources                            | Single result selection O Rule based result selection                 |
| B Users and Identity Stores                  | Identity Source: seq Select                                           |
| Policy Elements                              | Advanced Options                                                      |
| 👻 🆺 Access Policies                          |                                                                       |
| Access Services     Service Selection Rules  |                                                                       |
| O Default Device Admin                       |                                                                       |
| Identity<br>Authorization                    |                                                                       |
| <ul> <li>O Default Network Access</li> </ul> |                                                                       |
| Identity                                     |                                                                       |
| ✓ Max User Session Policy                    |                                                                       |
| Max Session User Settings                    |                                                                       |
| Max Session Group Settings                   |                                                                       |
| System Administration                        |                                                                       |
| v vo oyatem Auministration                   |                                                                       |
|                                              |                                                                       |

3. Configure dos políticas de autorización. La primera política se utiliza para test1 y deniega el acceso a ese usuario. La segunda política se utiliza para la prueba 2 y permite el acceso con el perfil

| VLAN2.                                                                                                    |        |                                      |           |                           |                    |               |                                                 |                                   |           |  |
|----------------------------------------------------------------------------------------------------|--------|--------------------------------------|-----------|---------------------------|--------------------|---------------|-------------------------------------------------|-----------------------------------|-----------|--|
| » 🔂 Ny Workspace                                                                                                    | Access | Policies                             | » Access  | Services > Detail Network | Access > Authority | riton         |                                                 |                                   |           |  |
| Network Resources                                                                                                    | Stand  | ard Pol                              | icy Excer | tion Policy               |                    |               |                                                 |                                   |           |  |
| Users and identity Stores                                                                                                    | Netu   | Refused Arrange Authoritation Dalese |           |                           |                    |               |                                                 |                                   |           |  |
| Policy Elements                                                                                                    | E H-   | c 24-1                               |           | Water P. C.               | austa incidea      | shind in      | Class Ciber Ga =                                |                                   |           |  |
| Access Policies                                                                                                    | 7.0.   | 1. <u>Dist</u>                       | us        | P Note 11                 |                    | ented -       | orea Pitter                                     |                                   |           |  |
| <ul> <li>Access Services</li> <li>Service Selection Rules</li> </ul>                                                                                                    | 1      |                                      | Status    | Name                      | NDB:Location       | Time And Date | Conditions<br>Compound Condition                | Results<br>Authorization Profiles | Hit Count |  |
| 👻 😐 Default Device Admin                                                                                                    | 5      |                                      | 0         | <u>CNtesti</u>            | ANY                | -ANY          | Certificate Dictionary:Common Name equals test1 | DenyAccess                        | 6         |  |
| Identity<br>Automization                                                                                                    | 8      |                                      |           | CNtest2                   | -ANY-              | -ANS          | Certificate Dictionary.Common Name equals test2 | stan2                             | 7         |  |
| Control Network Access<br>Identity<br>Automatism     Nac User Session Policy<br>Was Bession User Bettings<br>Was Bession Group Satings     Control of Group Satings     Control of Group Satings     Session Administration |        |                                      |           |                           |                    |               |                                                 |                                   |           |  |

VLAN2 es el perfil de autorización que devuelve los atributos RADIUS que unen al usuario a VLAN2 en el switch.

| My Workspace                                                                                                    | Policy Elements > Authorization and Permissions > Network Access > Authorization Profiles > Edit "                                                                                                    |
|----------------------------------------------------------------------------------------------------|----------------------------------------------------------------------------------------------------|
| Interview Resources                                                                                                    |                                                                                                    |
| B Users and Identity Stores                                                                                                    | General Common Tasks RADIUS Attributes                                                                                                    |
| 🔻 🕸 Policy Elements                                                                                                    | Downloadable ACL Name: Not in Use 💌                                                                                                    |
| <ul> <li>Session Conditions         <ul> <li>Date and Time</li> <li>Custom</li> <li>Network Conditions</li> <li>End Station Filters</li> <li>Device Filters</li> <li>Device Port Filters</li> </ul> </li> <li>Authorization and Permissions         <ul> <li>Network Access</li> <li>Authorization Profiles</li> <li>Device Administration</li> <li>Shell Profiles</li> <li>Command Sets</li> <li>Named Permission Objects</li> </ul> </li> </ul> | Filter-ID ACL:   Proxy ACL:   Not in Use   Porce VLAN   Permission to Join:   Not in Use   VLAN   VLAN ID/Name:   Static   VLAN ID/Name:   Not in Use   Reauthentication   Reauthentication Timer:   Not in Use   Maintain Connectivity during<br>Reauthentication:   QOS   Input Policy Map:   Not in Use |
| Access Policies                                                                                                    | 802.1X-REV                                                                                                    |
| Monitoring and Reports      System Administration                                                                                                    | LinkSec Security Policy: Not in Use  URL Redirect When a URL is defined for Redirect an ACL must also be defined URL for Redirect: Not in Use  URL Redirect ACL: Not in Use  Required fields                                                                                                    |

#### 4. Instale el certificado de CA en

### ACS.

| 🕨 💮 My Workspace              | Users an | Users and Identity Stores > Certificate Authorities |      |                  |           |           |             |  |  |  |
|-------------------------------|----------|-----------------------------------------------------|------|------------------|-----------|-----------|-------------|--|--|--|
| Network Resources             | Certif   | Certificate Authorities                             |      |                  |           |           |             |  |  |  |
| 🔹 🎒 Users and Identity Stores | Filter   |                                                     | 💌 Ma | tch if:          | 🔽 Go 🔻    |           |             |  |  |  |
| Identity Groups               |          |                                                     | -    |                  |           |           |             |  |  |  |
| 👻 Internal Identity Stores    |          | Friendly Name                                       | *    | Expiration       | Issued To | Issued By | Description |  |  |  |
| Users                         |          | TAC                                                 |      | 08:11 16.11.2013 | TAC       | TAC       |             |  |  |  |
| Hosts                         |          |                                                     |      |                  |           |           |             |  |  |  |

5. Genere e instale el certificado (para uso del protocolo de autenticación extensible) firmado por la CA de Cisco para ACS.

| → 🔗 MyWorkspace                                                                                                    | System | Administration > Conf | guratio | n > Local Server Ce | rtificates > Local Cer | rtificates       |                       |                           |
|----------------------------------------------------------------------------------------------------|--------|-----------------------|---------|---------------------|------------------------|------------------|-----------------------|---------------------------|
| By Network Resources                                                                                                    | Loca   | Local Certificates    |         |                     |                        |                  |                       |                           |
| Busers and Identity Stores                                                                                                    | Fiffe  | er l                  | 1       | el Matris if        |                        | Ga 🗸 🗸           |                       |                           |
| Policy Elements                                                                                                    |        |                       |         |                     |                        |                  |                       | -                         |
| Access Policies                                                                                                    |        | Friendly Name         | *       | Issued To           | Issued By              | Valid From       | Valid To (Expiration) | Protocol                  |
| Image: Monitoring and Reports                                                                                                    |        | <u>acs54</u>          |         | acss4               | TAC                    | 09:23 22.02.2013 | 09:23 22.02.2014      | EAP, Management Interface |
| System Administration     Autorization     Autorization     Autorization     Autorization     Autorization     Autorization     Autorization     Autorization     Autorization     Autorization     Autorization     Autorization     Operations     Distributed System Management     Software Repositories     Scheduled Backups     Local Operations     Configuration     Global System Options     TACACS+ Settings     EAP-TLS Settings     EAP-TLS Settings     EAP-FAST     Satings     Generate PAC     RSA SecuritD Promots     Dictionanies     Protocols     Identity     Local Server Certificates     Local Certificates     Outstanding Signing Requests |        | <u>acs54</u>          |         | acs54               | acs54                  | 17:21 19.02.2013 | 17:21 18.05.2013      | Ν/Α                       |

# Verificación

Es una buena práctica desactivar el servicio 802.1x nativo en el suplicante de Windows 7 ya que se utiliza AnyConnect NAM. Con el perfil configurado, el cliente puede seleccionar un certificado específico.

| - |                                                     |                                         |                  |
|---|-----------------------------------------------------|-----------------------------------------|------------------|
|   | Cisco AnyConnect                                    |                                         |                  |
|   | Choose certificate for the connection my configured | Cisco AnyConnect Secure Mobility Client |                  |
|   | 802.1x profile:<br>test3@                           | VPN:<br>Verify your network connection. | Connect          |
| / | test1@<br>Issued By: TAC                            | No Network Connectivity                 | connect          |
|   | Serial Number: FE9C3D61E131CD83                     | Network:<br>Authenticating              |                  |
|   | OK Cancel                                           |                                         |                  |
|   |                                                     | <b>\$</b> (i)                           | altalta<br>cisco |

Cuando se utiliza el certificado test2, el switch recibe una respuesta satisfactoria junto con los atributos RADIUS.

| 00:02:51: %DOT1X-5-SUCCESS: Authentication successful for client       |     |
|------------------------------------------------------------------------|-----|
| (0800.277f.5f64) on Interface Et0/0                                    |     |
| 00:02:51: %AUTHMGR-7-RESULT: Authentication result 'success' from 'dot | 1x' |
| for client (0800.277f.5f64) on Interface Et0/0                         |     |

```
switch#
00:02:51: %EPM-6-POLICY_REQ: IP=0.0.0.0 | MAC=0800.277f.5f64|
        AUDITSESID=C0A80A0A0000001000215F0 | AUTHTYPE=DOT1X |
        EVENT=APPLY
```

```
switch#show authentication sessions interface e0/0
```

```
Interface: Ethernet0/0
         MAC Address: 0800.277f.5f64
          IP Address: Unknown
          User-Name: test2
          Status: Authz Success
          Domain: DATA
      Oper host mode: single-host
    Oper control dir: both
       Authorized By: Authentication Server
         Vlan Policy: 2
     Session timeout: N/A
       Idle timeout: N/A
  Common Session ID: COA80A0A0000001000215F0
     Acct Session ID: 0x0000005
          Handle: 0xE8000002
Runnable methods list:
```

Method State dot1x Authc Succes

Tenga en cuenta que se ha asignado la VLAN 2. Es posible agregar otros atributos RADIUS a ese perfil de autorización en ACS (como Lista de control de acceso avanzado o temporizadores de reautorización).

Los registros en ACS son los siguientes:

|   | 12813          | Extracted TLS CertificateVerify message.                                                         |
|---|----------------|--------------------------------------------------------------------------------------------------|
|   | 12804          | Extracted TLS Finished message.                                                                  |
|   | 12801          | Prepared TLS ChangeCipherSpec message.                                                           |
|   | 12802          | Prepared TLS Finished message.                                                                   |
|   | 12816          | TLS handshake succeeded.                                                                         |
|   | 12509          | EAP-TLS full handshake finished successfully                                                     |
|   | 12505          | Prepared EAP-Request with another EAP-TLS challenge                                              |
|   | 11006          | Returned RADIUS Access-Challenge                                                                 |
|   | 11001          | Received RADIUS Access-Request                                                                   |
|   | 11018          | RADIUS is re-using an existing session                                                           |
|   | 12504          | Extracted EAP-Response containing EAP-TLS challenge-response                                     |
|   | <u>Evaluat</u> | ting Identity Policy                                                                             |
|   | 15006          | Matched Default Rule                                                                             |
|   | 24432          | Looking up user in Active Directory - test2                                                      |
|   | 24416          | User's Groups retrieval from Active Directory succeeded                                          |
|   | 24469          | The user certificate was retrieved from Active Directory successfully.                           |
|   | 22054          | Binary comparison of certificates succeeded.                                                     |
|   | 22037          | Authentication Passed                                                                            |
|   | 22023          | Proceed to attribute retrieval                                                                   |
|   | 22038          | Skipping the next IDStore for attribute retrieval because it is the one we authenticated against |
|   | 22016          | Identity sequence completed iterating the IDStores                                               |
|   | <u>Evaluat</u> | ting Group Mapping Policy                                                                        |
|   | 12506          | EAP-TLS authentication succeeded                                                                 |
|   | 11503          | Prepared EAP-Success                                                                             |
|   | <u>Evaluat</u> | ing Exception Authorization Policy                                                               |
|   | 15042          | No rule was matched                                                                              |
|   | <u>Evaluat</u> | ting Authorization Policy                                                                        |
|   | 15004          | Matched rule                                                                                     |
|   | 15016          | Selected Authorization Profile - vlan2                                                           |
|   | 22065          | Max sessions policy passed                                                                       |
| l | 22064          | New accounting session created in Session cache                                                  |
| I | 11002          | Returned RADIUS Access-Accept                                                                    |

# Troubleshoot

### Configuración de hora no válida en ACS

Posible error - error interno en ACS Active Directory

12504 Extracted EAP-Response containing EAP-TLS challenge-response 12571 ACS will continue to CRL verification if it is configured for specific CA 12571 ACS will continue to CRL verification if it is configured for specific CA 12811 Extracted TLS Certificate message containing client certificate. 12812 Extracted TLS ClientKeyExchange message. 12813 Extracted TLS CertificateVerify message. 12804 Extracted TLS Finished message. 12801 Prepared TLS ChangeCipherSpec message. 12802 Prepared TLS Finished message. 12816 TLS handshake succeeded. 12509 EAP-TLS full handshake finished successfully 12505 Prepared EAP-Request with another EAP-TLS challenge 11006 Returned RADIUS Access-Challenge 11001 Received RADIUS Access-Request 11018 RADIUS is re-using an existing session 12504 Extracted EAP-Response containing EAP-TLS challenge-response Evaluating Identity Policy 15006 Matched Default Rule 24432 Looking up user in Active Directory - test1 24416 User's Groups retrieval from Active Directory succeeded 24463 Internal error in the ACS Active Directory 22059 The advanced option that is configured for process failure is used. 22062 The 'Drop' advanced option is configured in case of a failed authentication request.

### No hay certificado configurado y vinculado en AD DC

Posible error: no se pudo recuperar el certificado de usuario de Active Directory

| 12571 /  | ACS will continue to CRL verification if it is configured for specific CA                                                                  |
|----------|----------------------------------------------------------------------------------------------------|
| 12811    | Extracted TLS Certificate message containing client certificate.                                                                           |
| 12812    | Extracted TLS ClientKeyExchange message.                                                                                                   |
| 12813    | Extracted TLS CertificateVerify message.                                                                                                   |
| 12804    | Extracted TLS Finished message.                                                                                                    |
| 12801    | Prepared TLS ChangeCipherSpec message.                                                                                                    |
| 12802    | Prepared TLS Finished message.                                                                                                    |
| 12816    | TLS handshake succeeded.                                                                                                    |
| 12509    | EAP-TLS full handshake finished successfully                                                                                               |
| 12505    | Prepared EAP-Request with another EAP-TLS challenge                                                                                        |
| 11006    | Returned RADIUS Access-Challenge                                                                                                    |
| 11001    | Received RADIUS Access-Request                                                                                                    |
| 11018    | RADIUS is re-using an existing session                                                                                                    |
| 12504    | Extracted EAP-Response containing EAP-TLS challenge-response                                                                               |
| Evaluati | ing Identity Policy                                                                                                    |
| 15006    | Matched Default Rule                                                                                                    |
| 24432    | Looking up user in Active Directory - test2                                                                                                |
| 24416    | User's Groups retrieval from Active Directory succeeded                                                                                    |
| 24100    | Some of the expected attributes are not found on the subject record. The default values, if configured, will be used for these attributes. |
| 24468    | Failed to retrieve the user certificate from Active Directory.                                                                             |
| 22049    | Binary comparison of certificates failed                                                                                                   |
| 22057    | The advanced option that is configured for a failed authentication request is used.                                                        |
| 22061    | The 'Reject' advanced option is configured in case of a failed authentication request.                                                     |
| 12507    | EAP-TLS authentication failed                                                                                                    |
| 11504    | Prepared EAP-Failure                                                                                                    |
| 11003    | Returned RADIUS Access-Reject                                                                                                    |

### Personalización del perfil NAM

En redes empresariales, se recomienda autenticarse con el uso de certificados de equipo y de usuario.En este escenario, se recomienda utilizar el modo 802.1x abierto en el switch con VLAN restringida. Al reiniciar la máquina para 802.1x, la primera sesión de autenticación se inicia y se autentica con el uso del certificado de la máquina AD. Luego, después de que el usuario proporcione las credenciales y se registre en el dominio, se inicia la segunda sesión de autenticación con el certificado de usuario. El usuario se coloca en la VLAN correcta (fiable) con acceso completo a la red. Está bien integrado en Identity Services Engine (ISE).

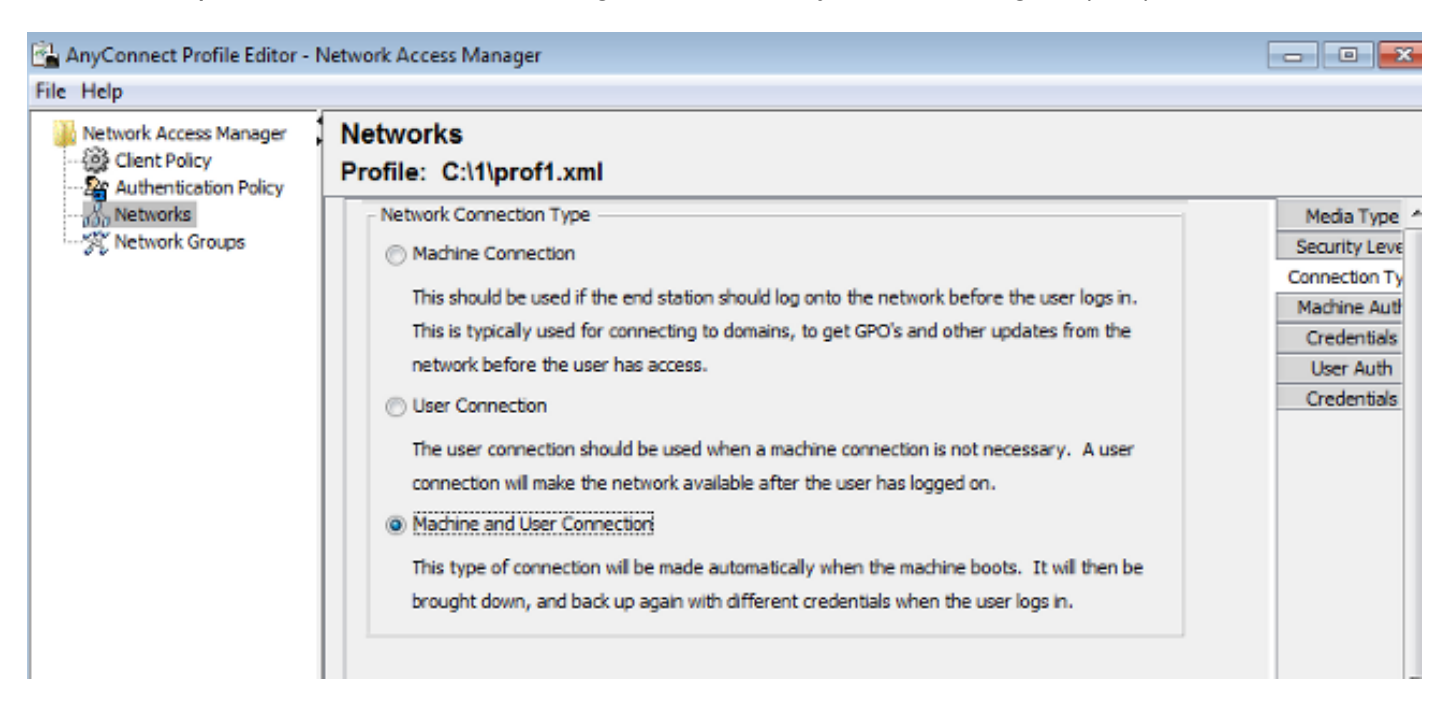

A continuación, es posible configurar autenticaciones separadas de las fichas Autenticación de

equipo y Autenticación de usuario.

Si el modo 802.1x abierto no es aceptable en el switch, es posible utilizar el modo 802.1x antes de que la función de inicio de sesión se configure en la política de cliente.

# Información Relacionada

- Guía del usuario de Cisco Secure Access Control System 5.3
- Guía del administrador de Cisco AnyConnect Secure Mobility Client, versión 3.0
- AnyConnect Secure Mobility Client 3.0: Administrador de acceso de red y Editor de perfiles en Windows
- Soporte Técnico y Documentación Cisco Systems